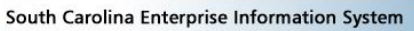

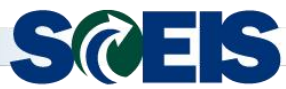

## Weekly Update

June 4, 2018

Subject: PR215 Creating and Managing Purchase Orders Class (Abbreviated Version of PR217) Offered on June 20

Audience: AST Leads, Agency Training Coordinators, Buyers who create purchase orders

The PR215 Creating and Managing Purchase Orders class will be offered on June 20, 2018. PR215 is an abbreviated, one-day version of the two-day PR217 class. This course helps buyers understand the procedures, tools, information and systems available for successful purchasing. This course will cover the following:

- Key terms such as master data, purchasing document types and contract values;
- Key concepts such as
  - o validating a shopping cart prior to perform sourcing,
  - o creating contract and non-contract-based purchase orders,
  - making changes before rather than after a purchase order is "ordered,"
  - o monitoring and tracking follow-on documents and changes to a purchase order,
  - o adding attachments, notes, terms and conditions to purchase orders
  - Lock Line Item, No Further Invoice and No Further Confirmation; and
- Understanding SRM messages and resolving errors.

The SCEIS Team encourages all buyers who create purchase orders to register for this class today! **Please forward this message to appropriate staff members within your agency.** 

## PR215 Creating and Managing Purchase Orders – June 20, 2018 Details

Class Date: Wednesday, June 20, 2018 Class Time: 9:00 a.m. to 5:00 p.m. Class Location: SCEIS Training Room 202 1628 Browning Road, Columbia

## **Registration Instructions:**

- 1. In Internet Explorer, use your SCEIS user ID and password to log into MySCEmployee (<u>https://myscemployee.sc.gov</u>).
- 2. In the upper left area of the page, click the MySCCentral tab.
- 3. Click the "MySCLearning" tile.
- 4. In the "Find Learning" tile, use the search box to type in the course ID (PR215) and click "Go."
- 5. Find the course title and click "See Offerings."
- 6. Scroll down and click the "Offerings" tab to view class dates.
- 7. Find the class date you prefer, and click "Register Now."
- 8. At the Scheduled Offering box, click "Confirm."
- 9. Receive email confirmation; view details and instructions.

**If you do not receive a confirmation email, please contact the SCEIS Help Desk.** If you have any questions about this message, please email <u>training.sceis@admin.sc.gov</u>.